## How to accept/decline your financial aid offer

1) Once you have visited the <u>CC Sign-on page</u> and clicked the Financial Aid button you will see your financial aid portal homepage.

| Sign into CC                                                                                              |                                                                                                    |  |  |  |  |
|----------------------------------------------------------------------------------------------------|----------------------------------------------------------------------------------------------------|--|--|--|--|
| Access these Colorado College services with your<br>second factor device isn't available and you still ne | main CC username and password. <u>Generate a temporary Duo MFA bypass code</u> if y<br>eed to sign in. |  |  |  |  |
| Email (Office 365)                                                                                        | ੁਿ≣ INB 9 (Prod)                                                                                       |  |  |  |  |
| Events Management                                                                                         | E Canvas                                                                                               |  |  |  |  |
| ि्ह् Banner (SSB)                                                                                         | Summit                                                                                                 |  |  |  |  |
| COC Employment Portal                                                                                     | ार्जा. Handshake                                                                                       |  |  |  |  |
| Print Shop Orders                                                                                         | Financial Aid                                                                                          |  |  |  |  |

2) On the homepage be sure you are viewing the 2023-24 award year shown in the top right corner. Then click on the Menu link in the top left corner.

| Menu =                                                                                                    | You are currently logged in as:                                                                                                    |
|----------------------------------------------------------------------------------------------------|----------------------------------------------------------------------------------------------------|
|                                                                                                    | Current Award Year: 2020/2021 V                                                                                                    |
| COLORADO                                                                                                    |                                                                                                    |
| Welcome Kristen                                                                                                    | 2020/2021                                                                                                    |
| Welcome to the Financial Aid Portal. This portal provides information regarding the status of your financial aid application, what<br>documents are needed to complete your application, your award (if eligible), and other steps you need to take in order finalize your<br>offer of financial aid including accepting or declining funding sources. Please take the time to thoroughly read the content in each tab<br>and click on the appropriate links which will provide you with further information. | Colorado College makes every effort to<br>is eligible for aid by using a standardiz<br>a student's family has the primary resp<br>his or her undergraduate education, th<br>committed to helping qualified student<br>assistance, would be unable to attend. |
| Colorado College views the financial aid process as a partnership between students, parents, and the institution. Many families are able                                                                                                    | The college reserves the right to make<br>financial aid policies without notice.                                                                                                    |
| to anota Colorado College with the comonation of grants, modest toans, feasonable work opportunities, and family resources.                                                                                                    | Please contact the CC Financial Aid Off<br>have any questions.<br>Colorado College Financial Aid Offi                                                                                                    |

3) A drop down menu will appear. Select 'Accept Your Awards'.

| ×                                                                                                |                                                                                                    |
|--------------------------------------------------------------------------------------------------|----------------------------------------------------------------------------------------------------|
| Home                                                                                             |                                                                                                    |
| Accept Your Awards                                                                               |                                                                                                    |
| Award Details                                                                                    |                                                                                                    |
| Federal Loan Information                                                                         |                                                                                                    |
| Federal Verification                                                                             |                                                                                                    |
| Other Sources of Financial<br>Aid                                                                |                                                                                                    |
| College Financing Plan                                                                           |                                                                                                    |
|                                                                                                  |                                                                                                    |
| Welcome to the Financial Aid<br>documents are needed to comp<br>offer of financial aid including | Portal. This portal provides information regard<br>elete your application, your award (if eligible),<br>accepting or declining funding sources. Pleas |

4) A page as shown below will appear next.

| Accept Your Awards                                                                                                    |                                                                                                    |                                                                                                    |                                                                                                    |
|----------------------------------------------------------------------------------------------------|----------------------------------------------------------------------------------------------------|----------------------------------------------------------------------------------------------------|----------------------------------------------------------------------------------------------------|
| Your accepted financial aid awards (except for work-study                                                                                                    | earnings) will be credited t                                                                                                    | to your account each semester and auto                                                                                                    | omatically deducated from your institutional charges.                                                                                                    |
| If the amount of your accepted financial aid exceeds your                                                                                                    | semester bill, you will rece                                                                                                    | ive the credit shortly thereafter.                                                                                                    |                                                                                                    |
| Colorado College collects and processes personal data from i<br>institution of higher education. If you have applied and/or rec-<br>direction and only in connection with our business activities.                                                                                                    | individuals only as necessar<br>eive a scholarship Personal I                                                                                                    | y in the exercise of the institution's legitim<br>information may be shared with scholarsh                                                                     | nate interests, functions and responsibilities as a private, non-profit<br>ip parties who provide services to Colorado College students, at ou                                                         |
| Your Budget Information                                                                                                    |                                                                                                    |                                                                                                    |                                                                                                    |
| Budget Category                                                                                                    |                                                                                                    |                                                                                                    | Amount                                                                                                    |
| fuition and Fees                                                                                                    |                                                                                                    |                                                                                                    | \$60,864.0                                                                                                    |
| Housing & Meals                                                                                                    |                                                                                                    |                                                                                                    | \$13,392.0                                                                                                    |
| Inche B. Comellee                                                                                                    |                                                                                                    |                                                                                                    | \$1.240.0                                                                                                    |
| sooks a supplies                                                                                                    |                                                                                                    |                                                                                                    | ***                                                                                                    |
| koka a supplies<br>Yersonal Misc.                                                                                                    |                                                                                                    |                                                                                                    | \$1,351.0                                                                                                    |
| wave a appoints<br>lersonal Misc.<br>Transportation<br>Total Budget<br>To accept or decline the awards below, click on the app                                                                                                    | licable button and submit                                                                                                    | vour decision.                                                                                                    | \$1,351.0<br>\$1,230.0<br>\$78,080.0                                                                                                    |
| Books a supplies<br>Personal Misc.<br>Transportation<br>To accept or decline the awards below, click on the app<br>If you would like to decrease your loan amounts before<br>be happy to update your loan amounts.<br>The Office of Financial Aid awards aid on the assumptio                                                                                                    | licable button and submit<br>a accepting, please contac<br>in that you will be a full-ti                                                                                                    | your decision.<br>t the Office Financial Aid by email at <u>r</u><br>me student at Colorado College. If yo                                                     | \$1,354.0<br>\$1,230.0<br>\$78,080.0<br>Inancialaid@coloradocollege.edu stating this request and we will<br>u will <b>not</b> be a full-time student, please contact us to verify                      |
| annus a suppues<br>Personal Musc.<br>Transportation<br>To accept or decline the awards below, click on the app<br>If you would like to decrease your loan amounts before<br>be happy to update your loan amounts.<br>The Office of Financial Aid awards aid on the assumptio<br>you are awarded based on the appropriate enrollment s                                                                                                    | licable button and submit<br>accepting, please contac<br>on that you will be a full-ti<br>status.                                                                                            | your decision.<br>t the Office Financial Aid by email at <u>r</u><br>me student at Colorado College. If yo                                                     | s1,354.0<br>\$1,230.0<br>s78,080.0<br>Inancialaid@coloradocollege.edu stating this request and we will<br>u will <b>not</b> be a full-time student, please contact us to verify                        |
| Books a supplies<br>Personal Misc.<br>Transportation<br>Total Budget<br>If you would like to decrease your loan amounts before<br>be happy to update your loan amounts.<br>The Office of Financial Aid awards aid on the assumptio<br>you are awarded based on the appropriate enrollment :<br>To receive accepted aid you must complete the chec                                                                                                    | licable button and submit<br>a accepting, please contac<br>on that you will be a full-ti<br>status.<br><b>:k-in process once availa</b>                                                      | your decision.<br>t the Office Financial Aid by email at <u>r</u><br>me student at Colorado College. If yo<br><b>ble.</b>                                      | s1,354.0<br>\$1,230.0<br>\$78,080.0<br>Inancialaid@coloradocollege.edu stating this request and we will<br>u will <b>not</b> be a full-time student, please contact us to verify                       |
| None a applies<br>Personal Mix.<br>Transportation<br>Total Budget<br>To accept or decline the awards below, click on the app<br>If you would like to decrease your loan amounts before<br>be happy to update your loan amounts.<br>The Office of Financial Aid awards aid on the assumption<br>you are awarded based on the appropriate enrollment is<br>To receive accepted aid you must complete the checo<br><u>Hide Horizontal Scrollbar</u><br>Your Awards                                                                                                    | licable button and submit<br>a accepting, please contac<br>on that you will be a full-ti<br>status.<br><b>:k-in process once availa</b>                                                      | your decision.<br>t the Office Financial Aid by email at <u>r</u><br>me student at Colorado College. If yo<br><b>ble.</b>                                      | inancialaid@coloradocollege.edu stating this request and we will<br>u will <b>not</b> be a full-time student, please contact us to verify                                                              |
| Avand a Supplies<br>Fransportation<br>Total Budget<br>To accept or decline the awards below, click on the app<br>if you would like to decrease your loan amounts before<br>be happy to update your loan amounts.<br>The Office of Financial Aid awards aid on the assumptio<br>you are awarded based on the appropriate enrollment is<br>To receive accepted aid you must complete the checc<br>Hide Horizontal Scrollbar<br>Your Awards<br>Award                                                                                                    | licable button and submit<br>e accepting, please contac<br>on that you will be a full-ti<br>status,<br>ck-in process once availa                                                             | your decision.<br>t the Office Financial Aid by email at <u>r</u><br>me student at Colorado College. If yo<br><b>ble.</b><br>Total Message                     | inancialaid@coloradocollege.edu stating this request and we will<br>u will <b>not</b> be a full-time student, please contact us to verify<br>status                                                    |
| Avand a supplies<br>France Mile.<br>France Mile.<br>To accept or decline the awards below, click on the app<br>if you would like to decrease your loan amounts before<br>be happy to update your loan amounts.<br>The Office of Financial Aid awards aid on the assumption<br>you are awarded based on the appropriate enrollment :<br>To receive accepted aid you must complete the chect<br><u>Hide Horizontal Scroilbar</u><br>Your Avards<br>Award<br>Zolondo College Grant                                                                                                    | licable button and submit<br>e accepting, please contac<br>on that you will be a full-ti<br>status.<br><b>:k-in process once availa</b><br><b>Fall</b><br>\$1.00                             | your decision.<br>t the Office Financial Aid by email at <u>r</u><br>me student at Colorado College. If yo<br><b>ble.</b><br>Total Message<br>\$1.00           | s1,350.0<br>§1,230.0<br>s78,980.00<br>inancialaid@coloradocollege.edu stating this request and we will<br>u will <b>not</b> be a full-time student, please contact us to verify<br>status<br>Pending ▼ |
| Avand a suppressive fermination of the second fraction for the second fraction for the fermional fraction for the second fraction for the second fraction for the second for the second fo | licable button and submit<br>e accepting, please contac<br>on that you will be a full-ti<br>status.<br><b>:k-in process once availa</b><br><b>:k-in process once availa</b><br><b>:si.00</b> | your decision.<br>t the Office Financial Aid by email at <u>f</u><br>me student at Colorado College. If yo<br><b>ble.</b><br>Total Message<br>\$1.00<br>\$1.00 | s1,354.0<br>\$1,200.0<br>\$78,080.0<br>Inancialaid@coloradocollegg.edu stating this request and we will<br>u will <b>not</b> be a full-time student, please contact us to verify<br>Batus<br>Pending   |

5) If you scroll to the bottom of the page you see a list of your financial aid offers. Using the status drop down option you can select to decline or accept. Note, if you would like to accept only part of your offered loans, then email the financial aid office **prior** to accepting the loan.

| To accept or decline the awards below, cick on the applic<br>If you would like to decrease your loan amounts before a<br>be happy to update your loan amounts.<br>The Office of Financial Aid awards aid on the assumption<br>you are awarded based on the appropriate enrollment sta<br><b>To receive accepted aid you must complete the check</b> | able button and submi<br>ccepting, please conta<br>that you will be a full-<br>atus.<br>in process once avail | it your decisi<br>act the Office<br>time student<br>lable. | ion.<br>: Financial Aid by email at <u>fi</u><br>t at Colorado College. If you | <u>nancialaid@coloradocollege.edu</u> stating this re<br>u will <b>not</b> be a full-time student, please co  | quest and we w   |
|----------------------------------------------------------------------------------------------------|----------------------------------------------------------------------------------------------------|------------------------------------------------------------|--------------------------------------------------------------------------------|----------------------------------------------------------------------------------------------------|------------------|
| If you would like to decrease your loan amounts before a<br>be happy to update your loan amounts.<br>The Office of Financial Aid awards aid on the assumption<br>you are awarded based on the appropriate enrollment star<br><b>To receive accepted aid you must complete the check</b> -                                                           | ccepting, please conta<br>that you will be a full-<br>atus.<br>-in process once avail                         | ict the Office<br>time student<br>lable.                   | : Financial Aid by email at fi<br>t at Colorado College. If אַסו               | n <u>ancialaid@coloradocollege.edu</u> stating this re<br>u will <b>not</b> be a full-time student, please co | quest and we v   |
| The Office of Financial Aid awards aid on the assumption<br>you are awarded based on the appropriate enrollment sta<br>To receive accepted aid you must complete the check-                                                                                                    | that you will be a full-t<br>atus.<br><b>in process once avail</b>                                            | time student<br>lable.                                     | t at Colorado College. If you                                                  | u will <b>not</b> be a full-time student, please co                                                           | ontact us to vei |
| To receive accepted aid you must complete the check-                                                                                                    | in process once avail                                                                                         | lable.                                                     |                                                                                |                                                                                                    |                  |
|                                                                                                    | -                                                                                                    |                                                            |                                                                                |                                                                                                    |                  |
|                                                                                                    |                                                                                                    |                                                            |                                                                                |                                                                                                    |                  |
|                                                                                                    |                                                                                                    |                                                            |                                                                                |                                                                                                    |                  |
|                                                                                                    |                                                                                                    |                                                            |                                                                                |                                                                                                    |                  |
|                                                                                                    |                                                                                                    |                                                            |                                                                                |                                                                                                    |                  |
| Hide Horizontal Scrollbar                                                                                                    |                                                                                                    |                                                            |                                                                                |                                                                                                    |                  |
| Your Awards                                                                                                    |                                                                                                    |                                                            |                                                                                |                                                                                                    |                  |
| Award                                                                                                    | Fall                                                                                                    | Total N                                                    | Message                                                                        | Status                                                                                                    |                  |
| Colorado College Grant                                                                                                    | \$1.00                                                                                                    | \$1.00                                                     |                                                                                | Pending 🗸                                                                                                    |                  |
| Total                                                                                                    | \$1.00                                                                                                    | \$1.00                                                     |                                                                                |                                                                                                    |                  |
| Decline All Accept All                                                                                                    |                                                                                                    |                                                            |                                                                                |                                                                                                    |                  |
| 4                                                                                                    |                                                                                                    |                                                            |                                                                                |                                                                                                    |                  |
| Colors In                                                                                                    |                                                                                                    |                                                            |                                                                                |                                                                                                    |                  |

6) Once you have accepted or declined your offered financial aid and clicked submit button the page will be refreshed showing your new award status. This will be updated on your student billing portal within 24 hours.

| ide Horizontal Scrollbar |                          |                                                    |  |  |  |
|--------------------------|--------------------------|----------------------------------------------------|--|--|--|
|                          |                          |                                                    |  |  |  |
| Fall                     | Total Message            | Status                                             |  |  |  |
| \$1.00                   | \$1.00                   | Accepted                                           |  |  |  |
| \$1.00                   | \$1.00                   |                                                    |  |  |  |
| \$1.00                   | \$1.00                   |                                                    |  |  |  |
|                          | Fall<br>\$1.00<br>\$1.00 | Fall Total Message   \$1.00 \$1.00   \$1.00 \$1.00 |  |  |  |

7) You have now accepted your financial aid awards. If you have accepted loans you will need to complete your <u>Master Promissory Note</u> and <u>Entrance Counseling</u>.